| 60년을 한결같이 100년을 변함없이, 국민과 함께하는 세무사!"<br>인천지방서무사회                                                                                      |                        |
|----------------------------------------------------------------------------------------------------|------------------------|
| <ul> <li>⑦ 21037 / 인천광역시 계양구 경명대로1017번길 7 (계산동) / 홈페이지 : www.ir</li> <li>전화 032-225-0490 / 팩스 032-225-0491 사무국 국장 : 김성진 담당</li> </ul> | ncpta.or.kr<br>· : 유예진 |
| 문서번호 : 인천 제2022-178호<br>시행일자 : 2022. 7. 4. 직 인 생 략                                                                                    |                        |
| 수 신 : 전 회원님<br>제 목 : 2021년 귀속 소득세 조정계산서 및 성실신고확인서 감리부본 제                                                                              | 베출 안내                  |

- 1. 회원님의 건강과 사무소의 발전을 기원합니다.
- 2. 세무조정 및 성실신고 감리규정 제12조 및 제18조에 따라 2021년 귀속 소득세 조정계산서 부본
   및 성실신고 확인서 부본(과세표준신고서 및 부속서류와 관련 재무제표 포함)을 제출하셔야 합니다.
- 3. 이에 감리자료 제출과 관련하여 다음과 같이 안내하오니 2022. 7. 29.(금)까지 한국세무사회 전산감리시스템을 통해 전자제출하여 주시기 바랍니다.

| 구 분                        | 내용                                                                                                    |
|----------------------------|----------------------------------------------------------------------------------------------------|
| 제출범위                       | <ol> <li>성실신고 확인대상이 아닌 업체 중 총 수입금액이 가장 큰 업체 <u>1건</u></li> <li>성실신고 확인대상인 업체 중 총 수입금액 가장 큰 업체 <u>1건</u></li> <li>타세무사가 기장한 성실신고확인대상 업체 <u>전체건</u></li> <li>* 성실신고확인대상인 업체가 없는 경우 총 수입금액이 가장 큰 업체 <u>1건</u> 제출<br/>및 <u>'성실신고확인서' 무실적 신고</u></li> </ol> |
| 전자<br>제출방법                 | 한국세무사회 홈페이지 (http://www.kacpta.or.kr/) [로그인] → 메인화면 배너존에서<br>[전산감리시스템] 클릭 → [감리자료 제출하기] 클릭 → 제출하기 [세무조정계산서 제출] →<br>회계프로그램에서 생성한 감리자료(PDF파일) 끌어오기 → [제출] 버튼 클릭 → 제출완료                                                                                  |
| 회계<br>프로그램<br>감리자료<br>생성방법 | ◇ <u>세무사랑Pro</u><br>감리자료 제출할 업체 선택 → 개인조정 → [보고서/기초정보관리] → <u>[세무조정계산서 일괄</u><br><u>출력]</u> 클릭 → 메뉴상단 [인쇄] 클릭 → PDF저장 위치 설정 → [저장] 클릭 → 저장완료                                                                                                    |
|                            | <ul> <li>◇ <u>스마트A</u></li> <li>감리자료 제출할 업체 선택 → 개인조정 → [전자신고/일괄출력] → [세무조정계산서 전자책] 클릭</li> <li>→ 체크박스 전체선택 → 메뉴상단 [인쇄] 클릭 → PDF저장 위치 설정 → [PDP변환] 클릭 → 저장완료</li> </ul>                                                                                |
| 참고사항                       | 가. 감리자료 생성방법 및 전산감리 시스템 이용안내 동영상 탑재<br>전산감리시스템 (http://gamri.kacpta.or.kr) 로그인창 하단 [사용안내]<br>나. 조정건수가 없는 회원의 경우 제출하기에서 <b>[무실적 신고]</b> 를 클릭하여<br>미제출 사유를 등록하여 주시기 바랍니다.                                                                                |

## -다음-

## 인 천 지 방 세 무 사 회 장

한국세무사회 유튜브 '세무사TV'에 많은 성원과 구독을 부탁드리며, 사무소 직원과 거래처에도 많이 구독할 수 있도록 홍보해 주시기 바랍니다. (앞쪽상단 QR코드를 스캔하시면 '세무사TV'로 바로 연결됩니다.)